## THE WALL STREET JOURNAL.

## The Wall Street Journal.電子版アカウント作成方法

(2020/3)

アカウントを作成すれば、図書館の外でもパソコン、スマートフォン、タブレットなどから利用 できます。利用を希望される方は以下の手順に従ってアカウントを作成してください。

<注意>

- ※ 学内 IP 認証環境下でのみ登録が可能です。アカウント作成後は環境を問わず利用できます。
- ※ @toyo.jp のドメインを含むメールアドレスでしかアカウントは作成できません。
- ※ アカウント作成後 90 日以上アクセスがない場合、アカウントは自動的に削除(リセット)されます ので 再登録してください。
- アカウント作成ページ <u>https://partner.wsj.com/enter-redemption-code/TYU2bj7beth</u>
  にアクセスしてください。以下の画面に接続されます。

|                                                                       | Create Account                                                                                      |
|-----------------------------------------------------------------------|----------------------------------------------------------------------------------------------------|
| Stay<br>Ahe                                                           | ad                                                                                                  |
| Account Spe<br>Select Account<br>First Name                           | Last Name                                                                                           |
| Email Address<br>Please use at email address<br>become your userrame. | ssued by your sponsoring organization. This will                                                    |
| Password                                                              |                                                                                                    |
| I would like to receive up<br>affiliates, including The V             | Sates and special offers from Dow Jones and<br>Kall litreet Journal. I can unsubscribe at any time. |
| I agree to the Privacy Poli                                           | cy, Subscriber Agreement, Cookle Policy                                                             |
|                                                                       |                                                                                                    |

| 2 | )以下の項目を選択                        | <b>≀・入力してください。</b>                        |
|---|----------------------------------|-------------------------------------------|
|   | <ul><li>Account Type :</li></ul> | (Student[学生]、Staff[職員]、Professor[教員])から選択 |
|   | •First Name:                     | [名]                                       |
|   | •Last Name:                      | [姓]                                       |
|   | •Email Address :                 | [ <mark>@toyo.jp</mark> のドメインを含むメールアドレス]  |
|   | •Password:                       | [6 桁以上の任意のパスワード]                          |
|   |                                  |                                           |

※正しく入力できていない場合、以下のようなエラーメッセージが表示されますのでエラー項目を確認し再 入力してください。

| Select Account                                                        | ~                                                                                     |
|-----------------------------------------------------------------------|---------------------------------------------------------------------------------------|
| Please select a valid academic acco                                   | ount type                                                                             |
| First Name                                                            | Last Name 0                                                                           |
| First name is required                                                | Last name is required                                                                 |
| Email Address                                                         | 0                                                                                     |
| Email Address is required                                             |                                                                                       |
| Password                                                              | ٥                                                                                     |
| Password is required                                                  |                                                                                       |
| I would like to receive updates<br>affiliates, including The Wall Str | and special offers from Dow Jones and<br>reet Journal. I can unsubscribe at any time. |
| I lagree to the Privacy Policy, Su                                    | bscriber Agreement, Cookle Policy                                                     |
| You must accept our privacy o                                         | oolicy, subscriber agreement and cookie                                               |

- ③ I agree to the Privacy Policy, Subscriber Agreement, Cookie Policy(利用の同意)の先頭の"□"にチェックを入れ、CREATE をクリックしてください。
- ④ 以下の画面が表示されたら、右上の Continue to WSJ.com をクリックし、WSJ トップページ https://www.wsj.com/ にアクセスしてください。

|                 |                                                                        | Lontinue to Weacon |
|-----------------|------------------------------------------------------------------------|--------------------|
| THE             | WALL STREET JOURNAL                                                    |                    |
| Complete        | Your WSJ Membership                                                    |                    |
| With            | ANNT MEWSLET TERS                                                      |                    |
| THID OUT MO     |                                                                        |                    |
| Kaap up to<br>V | aate with real time news on 🌇 and 😏<br>aw your acclusive, WSJ- tenaits |                    |

- ⑤ WSJトップページ右上に先ほど登録したアカウント名が表示されますが、ここではまだ認証が済んでおりませんので Sign out してください。
- ⑥ 先ほど登録したアカウントで Sign In を行うと以下の画面が表示されますので
  "SEND VERIFICATION EMAIL" をクリックしてください。

| THE WALL STREET JOURNAL.                                                                                           |
|----------------------------------------------------------------------------------------------------|
| Verify Your Email Address                                                                                          |
| Please verify your email address to ensure you are able to receive<br>important information regarding your account |
| <br>SEND VERIFICATION EMAIL                                                                                        |
| CONTINUE TO WSJ                                                                                                    |

 アカウントに登録したメールアドレス宛に、以下のような Please verify your email address for WSJ という件名のメールが提供元の Dow Jones より届きますので、本文中の clicking here. を クリックしてください。

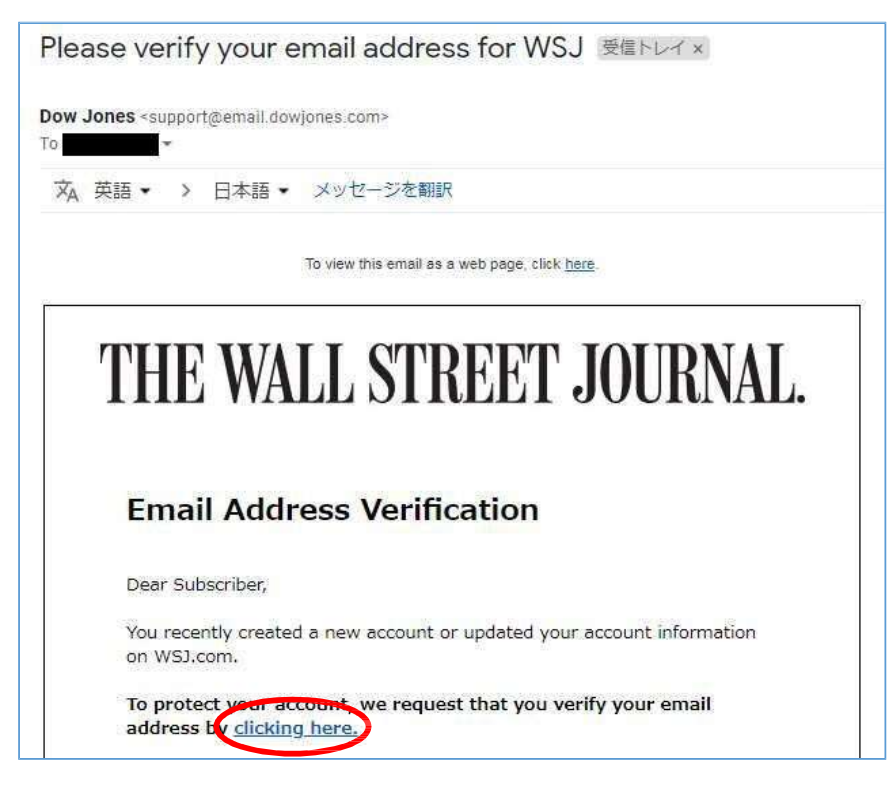

⑧ 以下の画面が表示されたら、アカウント作成・認証は完了です。そのまま WSJ を利用する場合 は、Sign In をクリックし登録したアカウントで利用を開始してください。

| THE WALL STREET JOURNAL.                                            |
|---------------------------------------------------------------------|
| Thank You!                                                          |
| Your registration verification is complete.<br>Please sign in below |
| SIGN IN                                                             |

次回以降の利用は、WSJのトップページ https://www.wsj.com/に直接アクセスし、右上の Sign in より登録したアカウントで Sign In して利用してください。

| Hang Seng 26490.34 239% & |       |      |          | U.S.10  | U.S.10 Yr 4/32 Yield 2.719% A |      |         | Crude Oil 50.51 1.47% & |                                         | Yer            | 108.85 011% A | DJIA 23787.45 109% | 09% 🛦 |
|---------------------------|-------|------|----------|---------|-------------------------------|------|---------|-------------------------|-----------------------------------------|----------------|---------------|--------------------|-------|
| THE WALL STREET JOURNAL.  |       |      |          |         |                               |      |         |                         | Join Now Sign In<br>US \$1 FOR 3 MONTHS | Sign In<br>THS |               |                    |       |
| Home                      | World | U.S. | Politics | Economy | Business                      | Tech | Markets | Opinion                 | Life & Arts                             | Real Estate    | WSJ. Magazine | Search             | Q     |

US版のほか、日本語版や中国語版への切り替え表示が可能です。

※ アカウント作成後は、大学外のパソコンや、ご自身のスマートフォンなどからも利用可能です。

※ @toyo.jp のドメインを含むアカウントで Sign In をして利用しなかった場合は、全文を読むこ とができないほか、登録を進めると利用料が発生する恐れがありますので、必ず上の手順で作成 したアカウントで Sign In をしてご利用ください。